# How to Create a Customer Portal Account

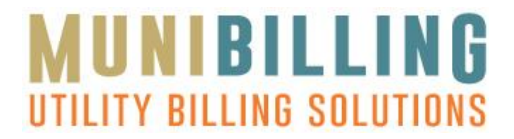

To follow these steps you will need your most recent statement showing your customer portal access code. If you do not have this statement, please contact your utility provider for help setting up your account.

#### 1. Click on Create New Account.

| Sian In                                                           |   |   |                                                                                                    |      |
|-------------------------------------------------------------------|---|---|----------------------------------------------------------------------------------------------------|------|
| User name                                                         |   |   |                                                                                                    |      |
| Password                                                          |   | ] | Pay your bill online without signing in:<br>You will need the account number and last name associated with | vour |
| Remember me                                                       |   |   | Pay Now                                                                                                    |      |
| Sign In                                                           |   |   |                                                                                                    |      |
| Forgot your password?<br>Didn't receive confirmation instructions | ? |   |                                                                                                    |      |
| Create New Account                                                |   |   |                                                                                                    |      |

Copyright  $\ensuremath{\mathbb{G}}$  2015 Crestline Software, LLC. All rights reserved.

2. Enter your Account Number, Access Code, Email address, and Captcha code exactly as they appear on your statement, then click Create Account.

| New Customer                        | Account                                                              |  |
|-------------------------------------|----------------------------------------------------------------------|--|
| Please enter the following informat | tion to create an account. You will need your most recent statement. |  |
| Customer Account #:                 |                                                                      |  |
| Code:                               |                                                                      |  |
| Email:                              |                                                                      |  |
| Confirm Email:                      |                                                                      |  |
| Captcha:                            |                                                                      |  |
| 964                                 |                                                                      |  |
| Type the text                       | Privacy & Terms                                                      |  |
| Create Assount                      |                                                                      |  |
| Create Account                      |                                                                      |  |

### How to Create a Customer Portal Account

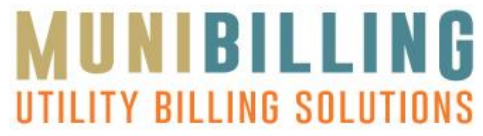

3. Check your email for Confirmation Instructions and click the link **Click** 

# Here to Confirm Account.

| WATER<br>SYSTEMS                                                                                                    | Municipal Water Systems                                                                                                    |
|----------------------------------------------------------------------------------------------------|----------------------------------------------------------------------------------------------------|
| Welcome, Joe Thornto                                                                                                    | n to online account access.                                                                                                    |
| This email is being sen<br>access, or Municipal V<br>online access.<br>If you do not want to he<br>questions, please cont<br>charles@munibilling.cc | It to you either because you requested e-billing and online account<br>later Systems has added this email address to your account for<br>ave an email address assigned to your account or have any<br>act Municipal Water Systems at (800) 555-5555 or<br>om. |
| and choosing a passw                                                                                                    | ord.                                                                                                    |
| Click Here To Confirm                                                                                                    | n Account                                                                                                    |
|                                                                                                    | Municipal Water Systems - (800) 555-5555                                                                                                    |

4. Enter a Username and Password then click Confirm Account.

| Confirm My Accou                        | nt |                                                                                                    |  |
|-----------------------------------------|----|----------------------------------------------------------------------------------------------------|--|
| Email: clkittler@yahoo.com<br>User name |    | Confirming Your Account                                                                                                    |  |
| Password                                |    | You must enter a unique user name. If the user name is<br>already taken you will receive an error message and need to<br>select another one. The password must contain at least 8<br>characters, at least 1 number or special character, at least 1<br>upper case character, and at least 1 lower case letter. |  |
| Password confirmation                   |    | -Tr                                                                                                    |  |
| Confirm Account                         |    |                                                                                                    |  |

Copyright  $\textcircled{\sc s}$  2015 Crestline Software, LLC. All rights reserved.

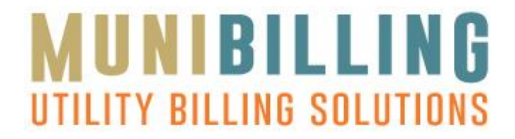

## 5. Read the Software License Agreement and click I Agree.

| This is a contract and service Agreement between the user of MuniBilling software accessing the software with secure credentials ("Customer") and Creatine Software LLC dba MuniBilling ("MuniBilling) ("MuniBilling) located at 22 Village Center Drive Suite C-4, Reading PA. 19607. MuniBilling is in the business of owning, operating, and providing online software as a service billing software that facilitates account management and billing services (collectively "Online Billing). This Agreement governs the terms and conditions of the provision of Online Billing by MuniBilling to Customer. 1. SOFTWARE PRODUCT AND PAYMENT INTEGRATION Software Product. Is the MuniBilling Socure Web Pages comprised of all components that require user credentials to access. Furthermore, all of the following components are included in this definition regardless of ability to access with user credentials: 1. The HTML and Javascript, and all publicly visible code components, 11. Database Scripts 11. Database Scripts 12. The HTML and Javascript, and all publicly visible code components, 13. Database Scripts 14. The Software Itel. 15. The HTML and Javascript, and all publicly visible code components, 16. Database Scripts 17. The HTML and Javascript, and all publicly visible code components, 18. Database Scripts 19. The HTML and Javascript, and all publicly visible code components, 19. The HTML and Javascript, and all publicly visible code components, 19. The HTML and Javascript, and all publicly visible code components, 19. The HTML and Javascript, and all publicly visible code components, 19. The Javascript, and all publicly visible code components, 19. The Javascript, and Javascript, and Javas |
|----------------------------------------------------------------------------------------------------|
| vi. Online Documentation<br>vii. Reports                                                                                                    |

6. You are now signed into your account.